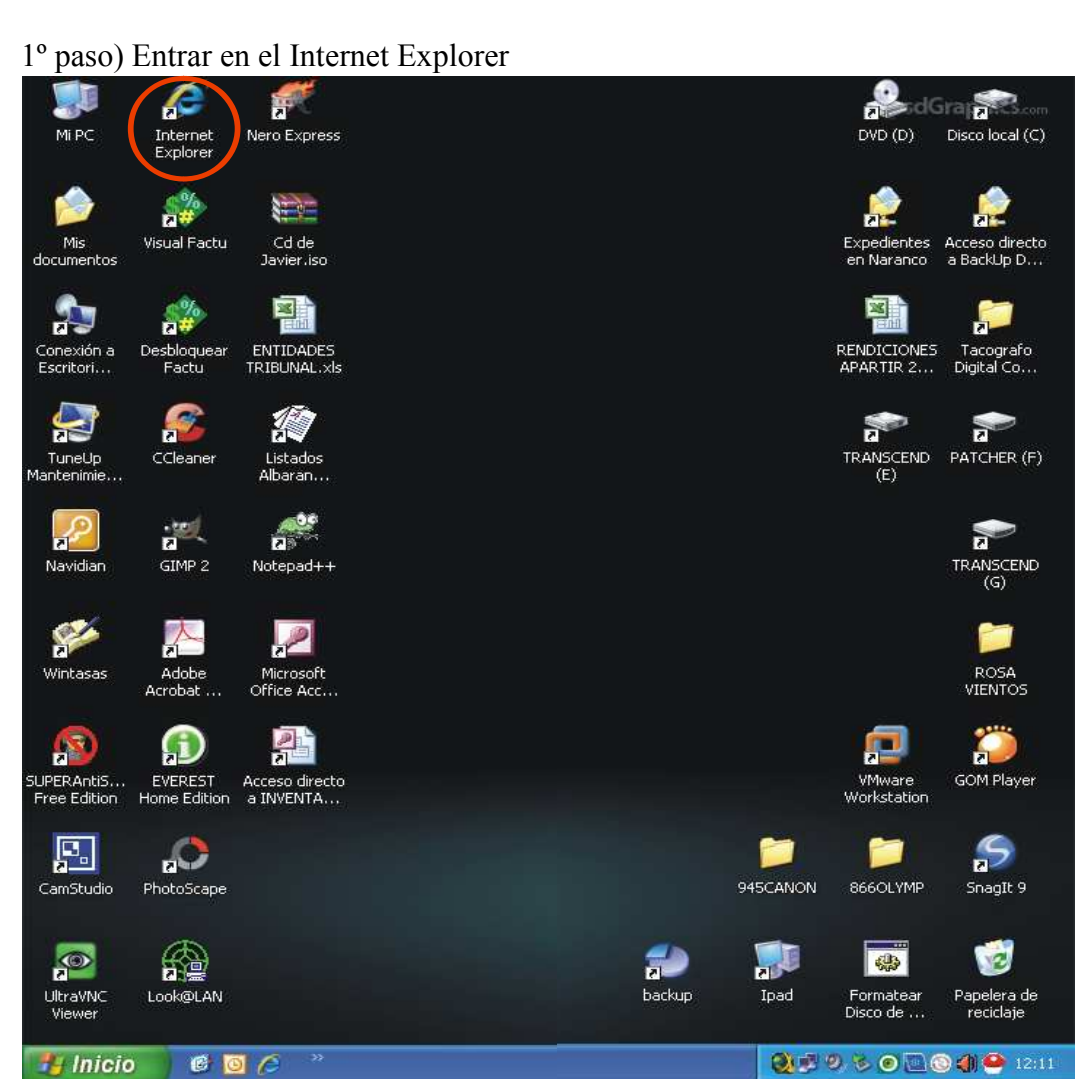

## Como extraer Certificado Electrónico .pfx

| 🔾 🐑 🔹 🚼 http://www.google.     | es/                                                                                                    | 🕶 🛃 🗙 🛛 W Wikipedia                               | P -                     |
|--------------------------------|----------------------------------------------------------------------------------------------------|---------------------------------------------------|-------------------------|
| Archivo Edición Ver Favoritos  | Herramientas Ayuda 🔀 🛪                                                                                                    |                                                   |                         |
| 🖌 Favoritos 🛛 🍰 🙋 Rendición de | Eliminar el nistorial de exploración Ctrl+Mayús+Del<br>Exploración de InPrivate Ctrl+Mayús+P<br>Volver a abrir última esción de Exploración | ca Territo 🙋 PAP Portal de la Administrac 🧰 Drive | ers & Support GAME.A    |
| La Web Imágenes Videos M       | Filtrado InPrivate Ctrl+Mayús+F<br>Configuración de Filtrado InPrivate                                                                      | iGoogle   Configuració                            | in de búsqueda   Accede |
|                                | Bloqueador de elementos emergentes Filtro SmartScreen Administrar complementos                                                              | Т                                                 |                         |
|                                | Vista de compatibilidad<br>Configuración de Vista de compatibilidad                                                                         | <b>DC</b>                                         |                         |
|                                | Suscribirse a esta fuente<br>Detección de fuentes M<br>Windows Update                                                                       | España                                            |                         |
|                                | Herramientas de desarrollo F12                                                                                                    | Dúsqueda a                                        | vanzada                 |
|                                | Windows Messenger<br>Diagnosticar problemas de conexión<br>Create Mobile Favorite                                                           | a tener suerte                                    | s del idioma            |
|                                | Opciones de Internet                                                                                                    |                                                   |                         |
|                                | Google.es ofrecido en: català                                                                                                    | a galego euskara                                  |                         |
| Progra                         | amas de publicidad Soluciones Empresariales T                                                                                               | Fodo acerca de Google 🛛 Google.com in English     |                         |
|                                | © 2010 - Privacio                                                                                                    | dad                                               |                         |
| Cambiar imagen de fondo        |                                                                                                    |                                                   |                         |

## 2º paso) Pinchar en Herramientas -> Opciones de Internet

## 3º paso) Pinchar en Contenido

| Opciones de Internet                                                                                                    | Opciones de Internet                                                                                                    |
|----------------------------------------------------------------------------------------------------|----------------------------------------------------------------------------------------------------|
| Conexiones Programas Opd                                                                                                    | Conexiones Programas Opciones avanzadas                                                                                                    |
| General Seguridad Privacidad Contenido                                                                                                    | General Seguridad Privacidad Contenido                                                                                                    |
| Página principal Para crear pestañas de página principal, escriba cada dirección en una línea independiente. Ittp://www.google.es/                                                                                                    | Asesor de contenido<br>Las clasificaciones le ayudan a controlar el tipo de contenido de<br>Internet que se puede ver con este equipo.<br>Habilitar Configuración<br>Certificados<br>Use certificados para las conexiones cifradas y para fines de |
| Historial de exploración Elimine archivos temporales, historial, cookies, contraseñas guardadas e información de formularios web. Eliminar el historial de exploración al salir Eliminar vel historial de exploración al salir                                                            | Autocompletar Autocompletar Autocompletar Autocompletar Autocompletar Autocompletar almacena lo escrito en páginas web para intentar anticiparse a lo que escribe y sugerir posibles coincidencias.                                                |
| Busqueda Cambie las opciones predeterminadas de búsqueda. Configuración Pestañas Cambie la forma en que las páginas Cambie la forma en que las páginas Cambie la forma en que las páginas Configuración web se muestran en las pestañas. Apariencia Colores Idiomas Fuentes Accesibilidad | Fuentes y Web Slices<br>Las fuentes y las Web Slices<br>proporcionan contenido actualizado de<br>stitos web, el cual puede leerse en<br>Internet Explorer y en otros<br>programas.                                                                 |
| Aceptar Cancelar Aplicar                                                                                                    | Aceptar Cancelar Aplicar                                                                                                    |

4º paso) Pinchar en Certificados

5º paso) Pinchar Personal -> Seleccionar la entidad -> Pinchar Exportar -> Seguir las instrucciones abajo...

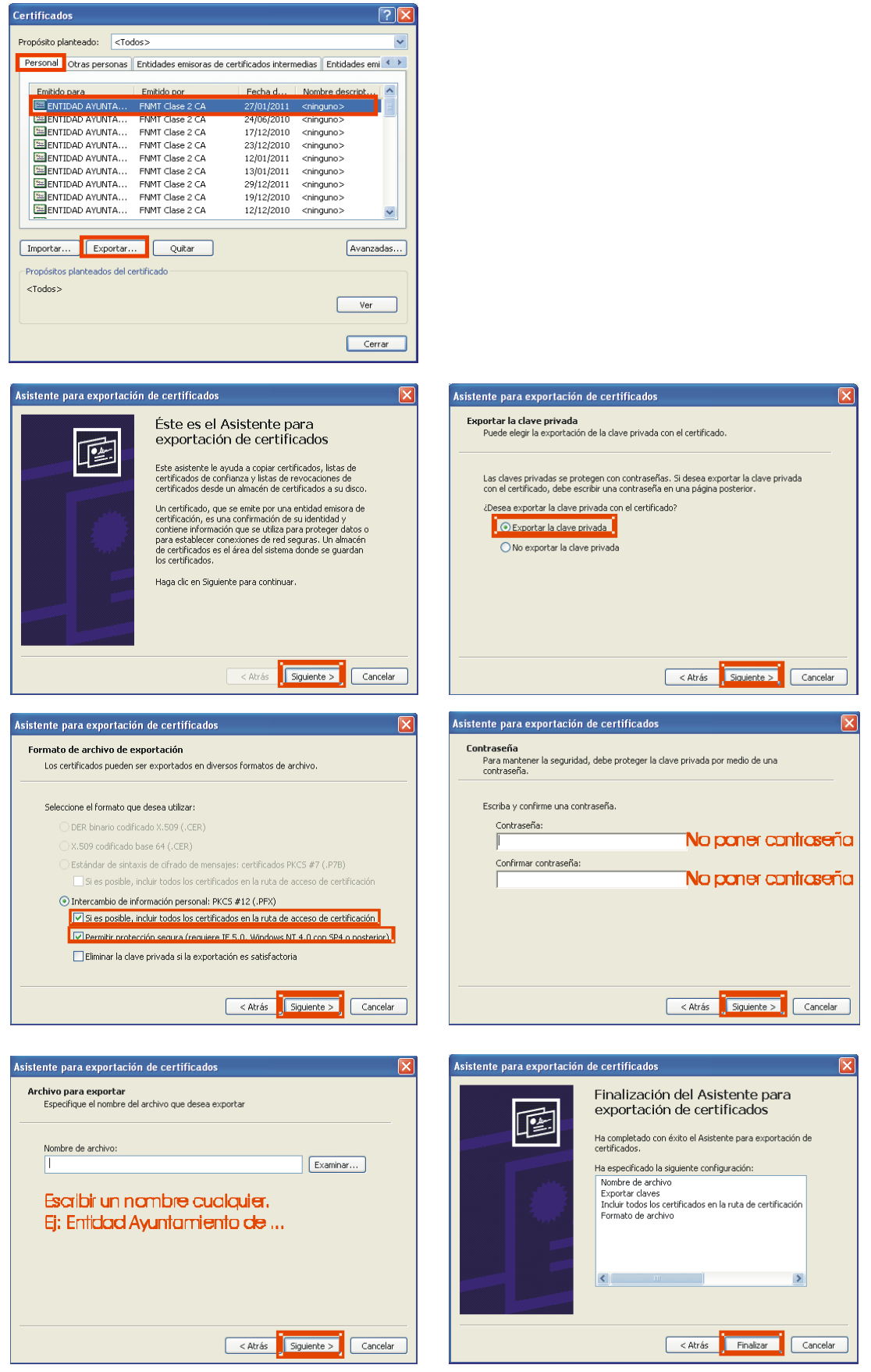